Academic excellence for business and the professions

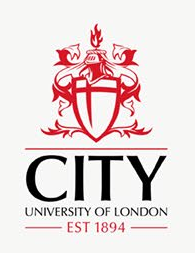

Adding a peer contribution element to group assignments on Moodle with the updated peer assessment activity Dr Russell Gerrard, Associate Professor of Statistics,

The Business School (formerly Cass) Lisa Baker, Educational Technologist, LEaD Digital Education

Learning At City Conference 2021 Session 5C Paper 2

#Learningatcity21 @CityUniLEaD

www.city.ac.uk

# Things to note:

- Zoom links to all today's sessions are available via the Conference Calendar: <u>https://city-uk-lead.libcal.com/calendar/conference</u>
- You will need to register for the session to receive the link (if you have not done so already)
- Please refer to the Participants Guidance emailed to you or available on the online programme: (<u>https://blogs.city.ac.uk/learningatcity/learning-at-city-conference-2021</u>)
  - City users please ensure you have the latest zoom update installed on your zoom client
  - External users the guidance includes a trouble shooting section for any access issues.
- All sessions will be recorded and captioned (either live or automated captions) please let the presenters know if you do not wish to be recorded.
- The posters are available to view via the Programme and will be presented at 1pm on Wednesday with a chance for a Q&A.
- A networking room is open in-between sessions and at the end of each day (zoom link on conference calendar)
- If you have any technical issues please email: <u>LEaDEvents@city.ac.uk</u>
- Conference feedback an evaluation form will be sent to all attendees after the event. Please do take the time to complete this.

# **Learning Outcomes**

During this session we will:

- Explore the background on the peer assessment activity's original introduction and design.
- Explore the pedagogy behind the recent updates to the activity following feedback from staff and students.
- Discuss the pedagogy behind the new method used to calculate students' grades.
- Discuss information on proposed future updates.
   Discuss how to access the peer assessment activity within City's Moodle environment and within the wider Moodle community.

### **Peer Assessment**

Two main types:

Students assess the coursework produced by fellow students.

Assessment of the contribution of each member of the group to the group work.

Peer assessment 'enhances the learning experience of students' by providing an opportunity to assess 'the contribution of individuals to a group project' (Johnson & Miles, 2004).

### May include self-assessment, for self-reflection.

Johnston, L. & Miles, L., 2004. Assessing contributions to group assignments. Assessment & Evaluation in Higher Education, 29(6), pp.751-768.

### Peer Assessment...

- 'is an effective way for each student to participate actively in a team project.' (Lee & Lim, 2012)
- 'allows students to recognise areas of their strength and weakness as team members.' (Lerchenfeldt et. al., 2019)
   With team-based learning 'an instructor may not observe all the processes occurring within the student groups. Typically, instructors evaluate the quality of the final product without knowledge of the team work process.'(Lee & Lim, 2012)

Lee, H.-J., & Lim, C. (2012). Peer Evaluation in Blended Team Project-Based Learning: What Do Students Find Important? Educational Technology & Society, 15 (4), pp.214–224. Lerchenfeldt, S., Mi, M. & Eng, M., (2019). The utilization of peer feedback during collaborative learning in undergraduate medical education: a systematic review. BMC Medical Education 19, 321.

### **City's Peer Assessment tool – some background**

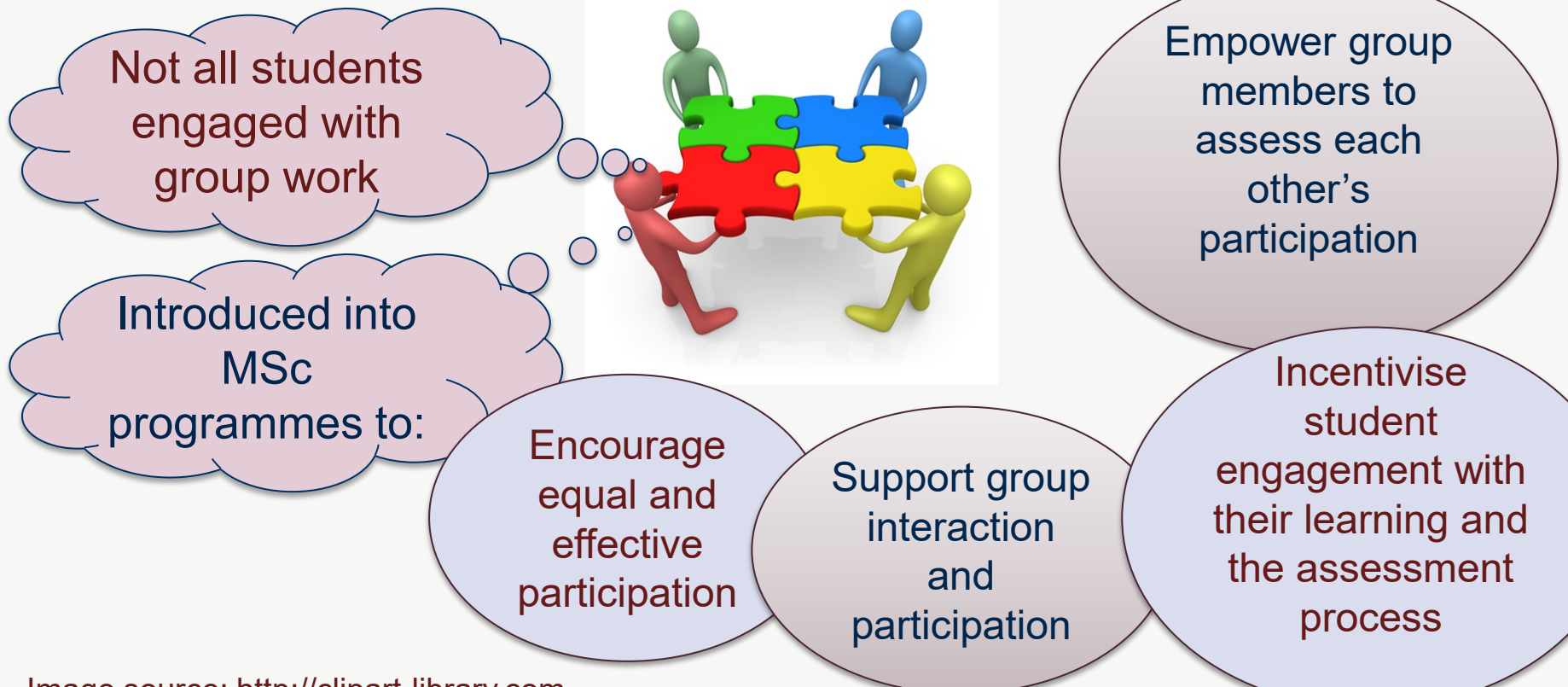

Image source: http://clipart-library.com

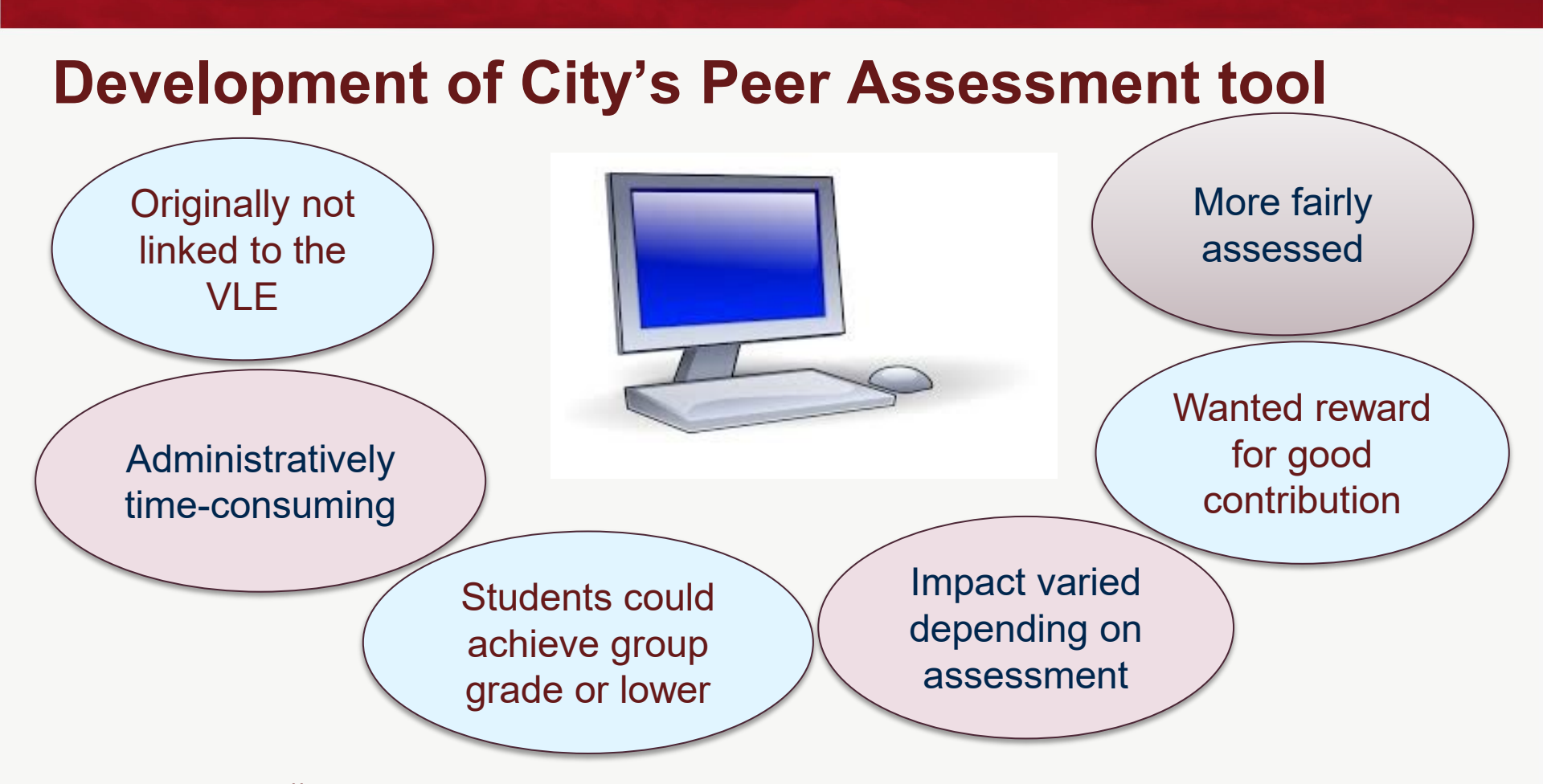

Image source: http://clipart-library.com

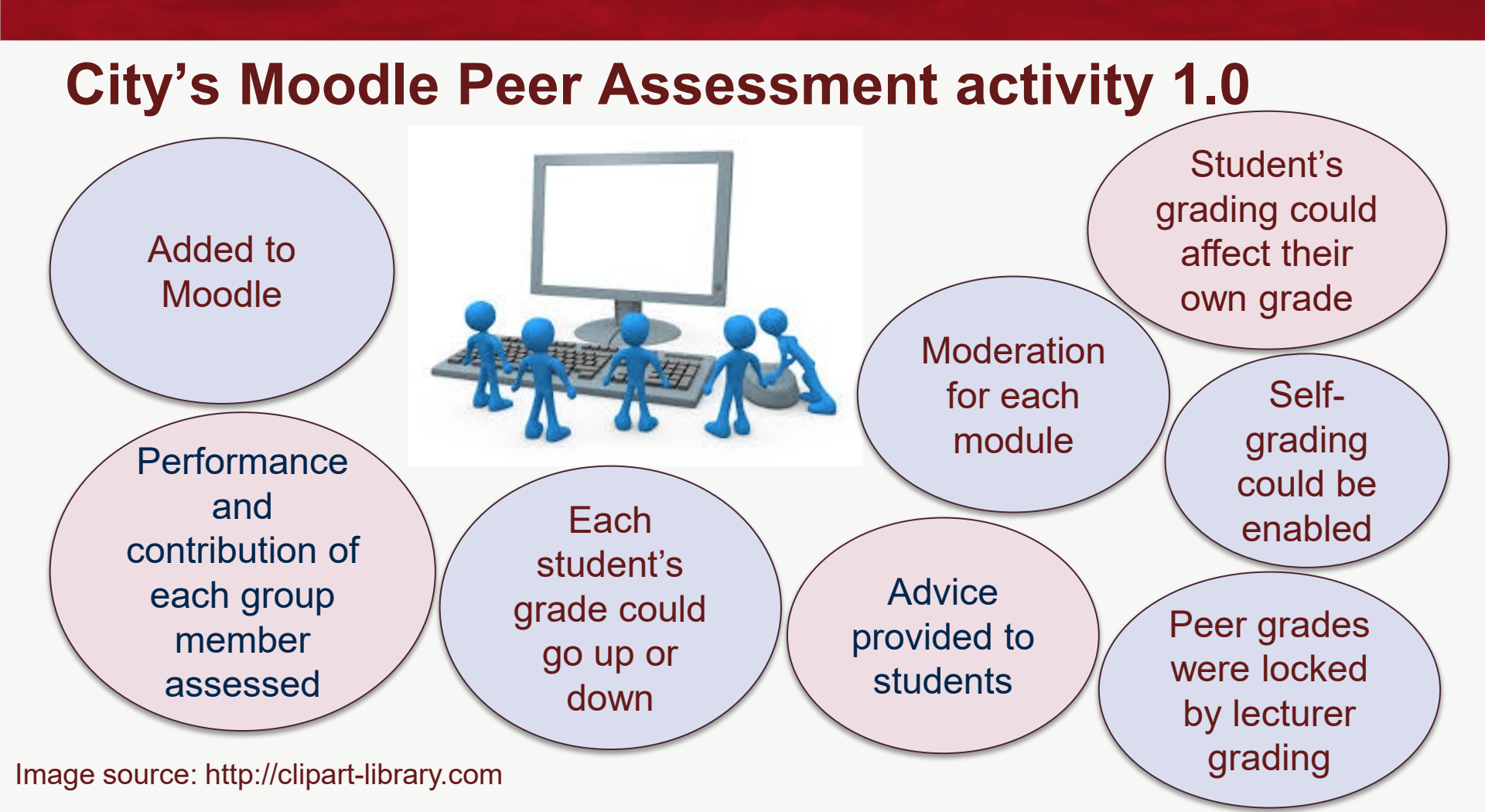

### **Moodle Peer Assessment Activity 1.0 - Process**

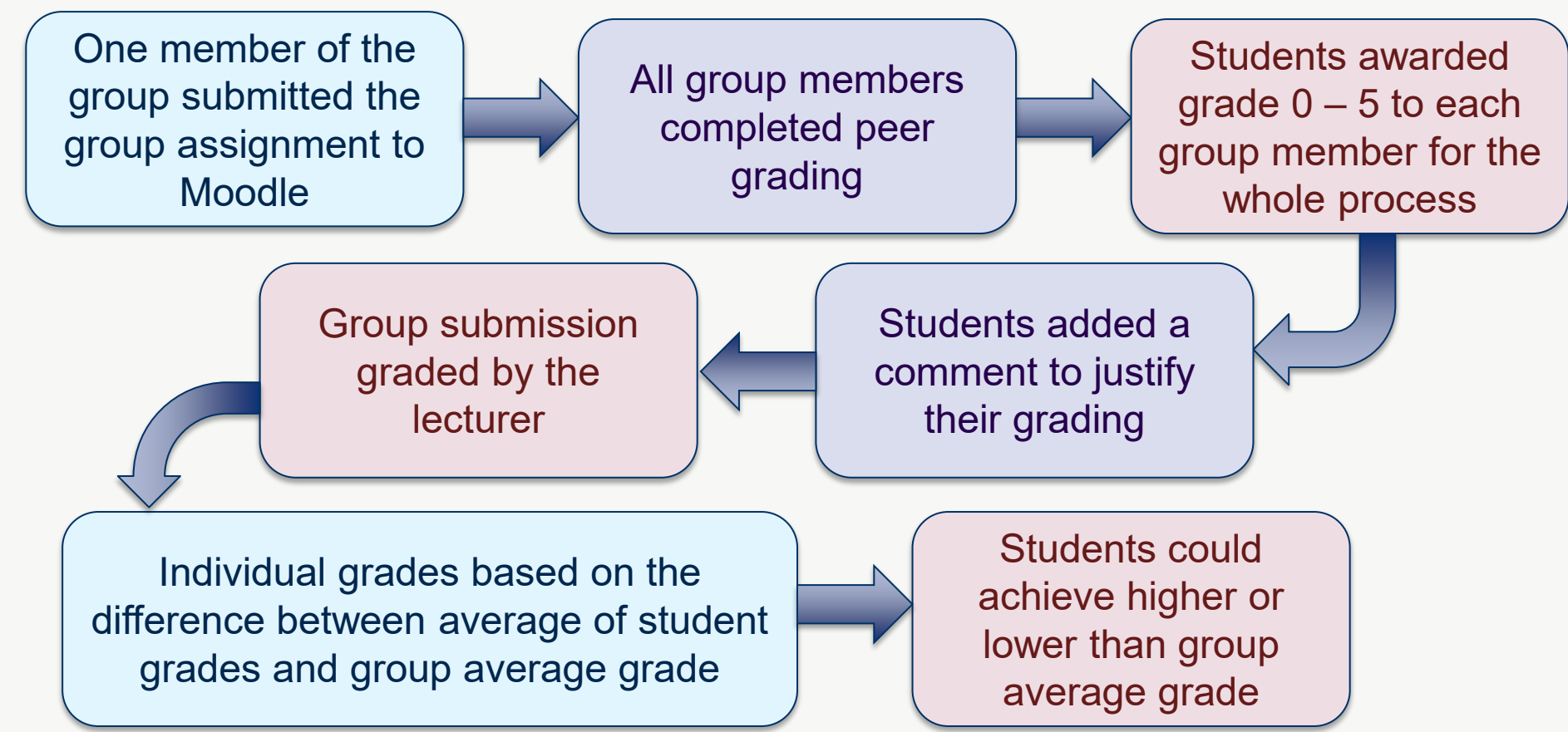

### **2017 Developments**

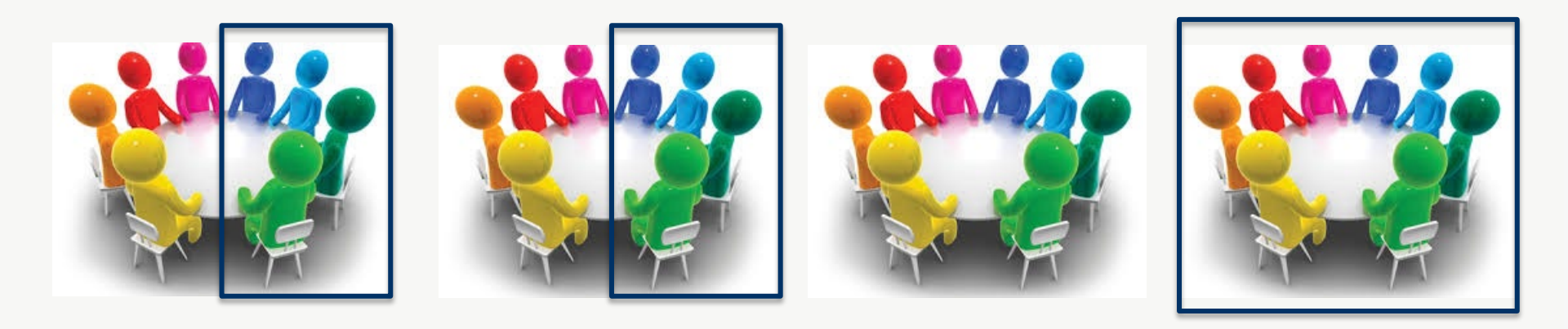

Moodle groupings were introduced:

- Students could be in multiple groups on a module
- Peer Assessment could be applied to specific groups only

Image source: http://clipart-library.com

### **2017 Developments**

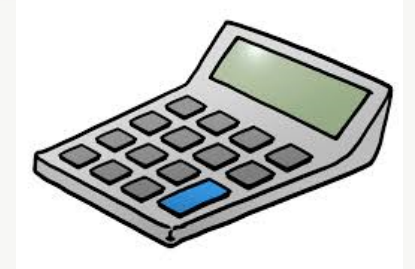

2<sup>nd</sup> calculation option was piloted on one programme. Standard deviation removed any large inconsistencies between peer grades. If standard deviation was more than 1.15, students received the group average grade. Smoothed out minor differences between grades: anything less than 2% difference from the average was ignored. Number of grades impacted by peer assessment was reduced.

Image source: http://clipart-library.com

# New version of the peer assessment activity introduced in September 2020

Capability for additional calculations introduced.
 Several calculation options were added to the activity.
 Rebased calculation adopted by the Business School.
 Students rate with descriptors, not numbers and under multiple headings.
 Grade override feature added to allow peer grades to be altered after lecturer grading has been completed.

### Accessing the Peer assessment activity

Available as an activity on City Moodle

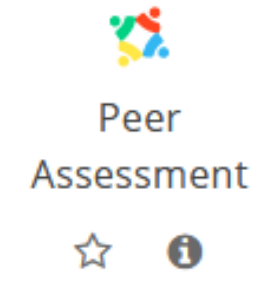

### Available to the wider Moodle community as the Peer Work plugin: https://moodle.org/plugins/mod\_peerwork

### **Grade calculator options**

Grade calculator is a sub-plugin – more calculations can be added as necessary.

□The individual grades are calculated based on the lecturer grade, peer grades and the calculator setting.

□The Peerwork plugin has a default calculator based on WebPA. Details of the calculation are available from: https://moodle.org/plugins/mod\_peerwork

□City's Grade calculator has 3 grade options: Simple, Trimmed and Rebased.

### **City's Grade calculator: Simple**

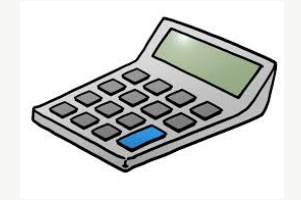

- To calculate ratings for Student B:
  - Step 1: Each student's rating for Student B is the simple average of the 3 criteria grades they awarded.
     Step 2: Combine all the ratings given to Student B to get an overall rating for Student B.
     Step 3: Compare student B's overall rating with the
    - average of the overall ratings of all members of the
    - group.

### **City's Grade calculator: Trimmed**

To calculate ratings for Student B:

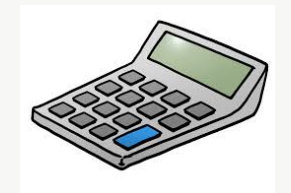

□ Step 1: Each student's rating for Student B is the simple average of the 3 criteria grades they awarded. □ Step 2: Combine all the ratings given to Student B to get an overall rating for Student B. The highest and lowest ratings are given a weighting of 50%. □ Step 3: Compare student B's overall rating with the average of the overall ratings of all members of the group.

Image source: http://clipart-library.com

### **City's Grade calculator: Rebased**

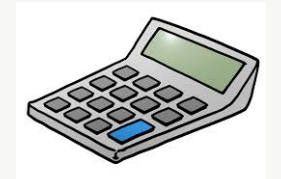

# **Principles underlying the rebased system** First: The system is redistributive

The average mark is equal to the grade given by the marker
If one student has contributed more than average, she should end up with more marks than average, ...
...but the student who has contributed less will be allocated a below-average mark

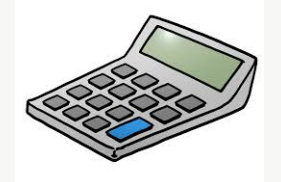

# Principles underlying the rebased system Second: all ratings are relative

- If student X gives the same ratings to all other group members, the computer thinks, "X believes that all others contributed equally"
- It doesn't matter whether X gives everyone a high rating or gives everyone a low rating: what counts is the difference between ratings

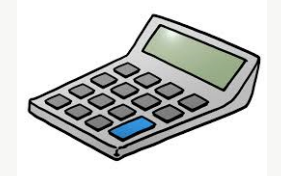

# **Principles underlying the rebased system** Third: Must cope with missing values

It would be nice to believe that all students will complete the form ... but in practice there is a limit to chasing them up
If a student does not send in their ratings, the system acts as though they have rated everyone equally
If they had thought that others' contributions were unequal, they would have taken the opportunity to say so

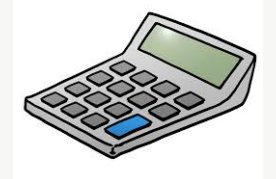

# Why "rebased"?

The ratings awarded by student X are "rebased" in such a way that they sum to zero: this gives *relative ratings* The individual mark for student Y is

Group average mark + Multiplication factor × Y's average relative rating

□ If it weren't for the multiplication factor, the differences between students' grades would be insignificant

### **Rebased Illustration: Ratings awarded by Xavier**

|                 | For Wolfgang | For Yvette | For Zhao | Average |
|-----------------|--------------|------------|----------|---------|
| Meetings        | 5            | 4          | 2        |         |
| Research        | 5            | 2          | 4        |         |
| Writeup         | 2            | 5          | 2        |         |
| Average         | 4.00         | 3.67       | 2.67     | 3.44    |
| Relative rating | +0.55        | +0.22      | -0.77    |         |

### **Rebased Illustration: Ratings received by Yvette**

|                 | From<br>Wolfgang | From Xavier | From Zhao | Average |
|-----------------|------------------|-------------|-----------|---------|
| Relative rating | +0.88            | +0.22       | (0)       | +0.37   |

Overall mark for group coursework = 69 Multiplication factor = 5 Yvette's individual mark =  $69 + 5 \times 0.37 = 70.9$ 

### Other changes

### Rating with descriptors, not numbers

Using descriptors rather than numbers makes it clearer what the thresholds are for the grading categories
There have been cases where students asked to rate on a scale of 1 to 5 have simply assumed that 1 is best
The descriptors map to numbers inside the program:

Excellent contribution (5), good contribution (4), weak contribution (2), zero contribution (0)

### Other changes Rating under multiple headings

When students are asked for a single rating, they may focus on the most recent activity (writing up and submission)
We ask them to focus also on the research activity and on the contributions to the group's meetings
...this ensures that they reflect on the whole process

The ratings under the separate headings are combined to produce an overall rating for student Y from student X

### **Other changes** Grade override

- Previously, peer grades were locked when lecturer grades were added.
- Revisions were calculated manually outside of Moodle and final grades amended.
- Grade override allows any of the peer grades to be overridden and a comment added.
- Overridden grades are indicated by a reveal symbol which can be clicked to show the previous peer grade and previous final grade.

### Creating and Grading a Peer assessment on City's Moodle

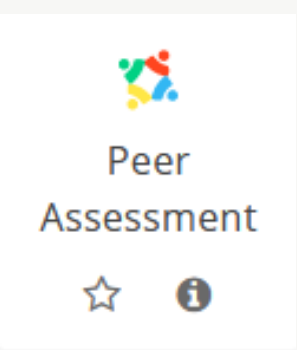

### Adding a new Peer Assessment to Section 1.

Expand all

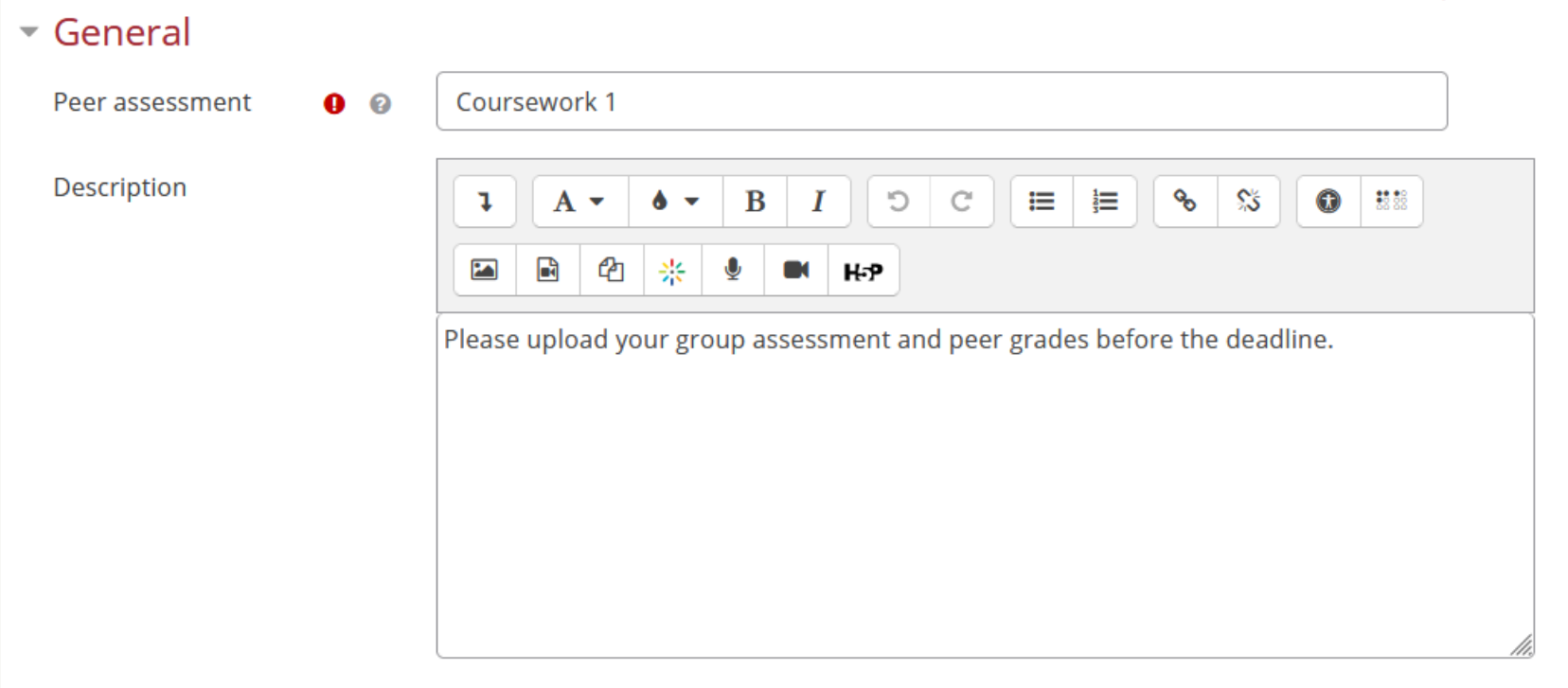

🗹 Display description on module page 🛛 🔞

### Peer assessment settings

Allow submissions from

Due date

Allow late submissions

Lock editing

Maximum number of uploaded files

Allow students to self- 😨 No 🗢

Enable

Enable

雦

雦

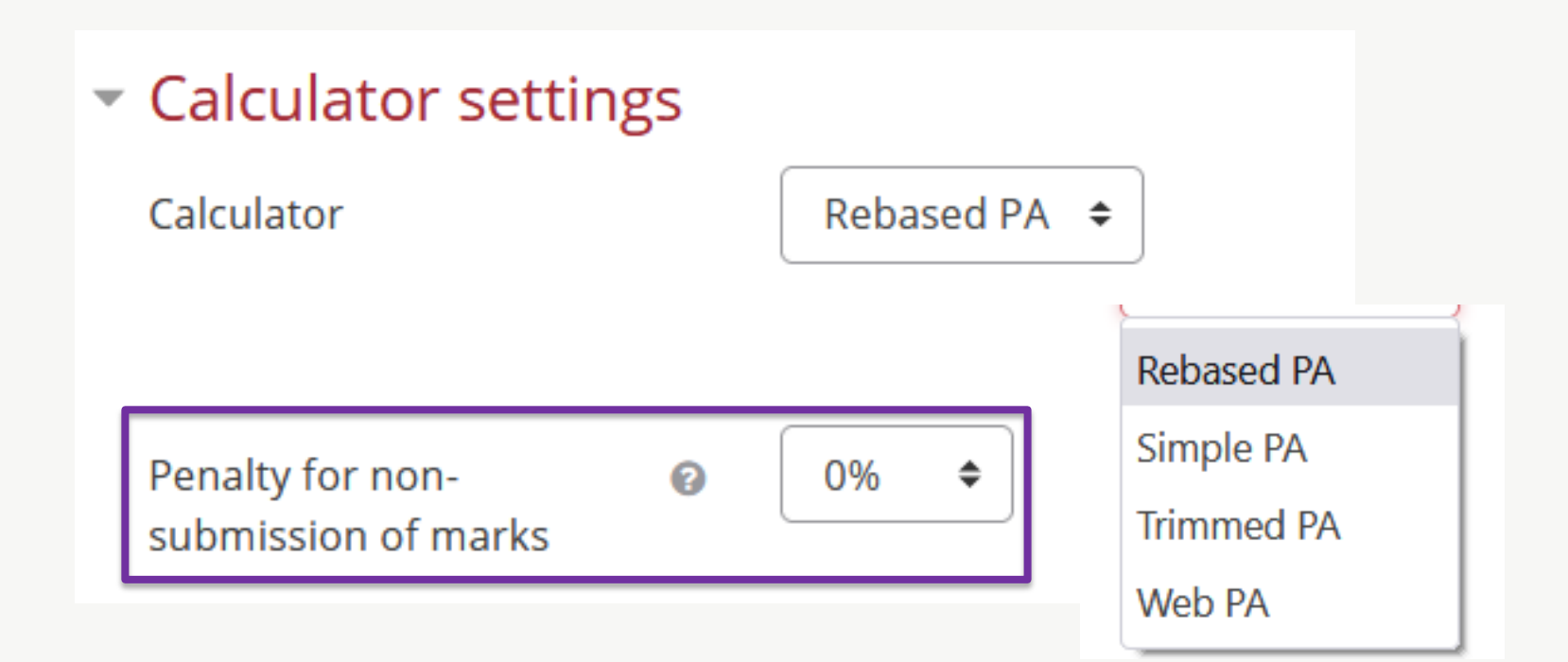

### Assessment criteria settings

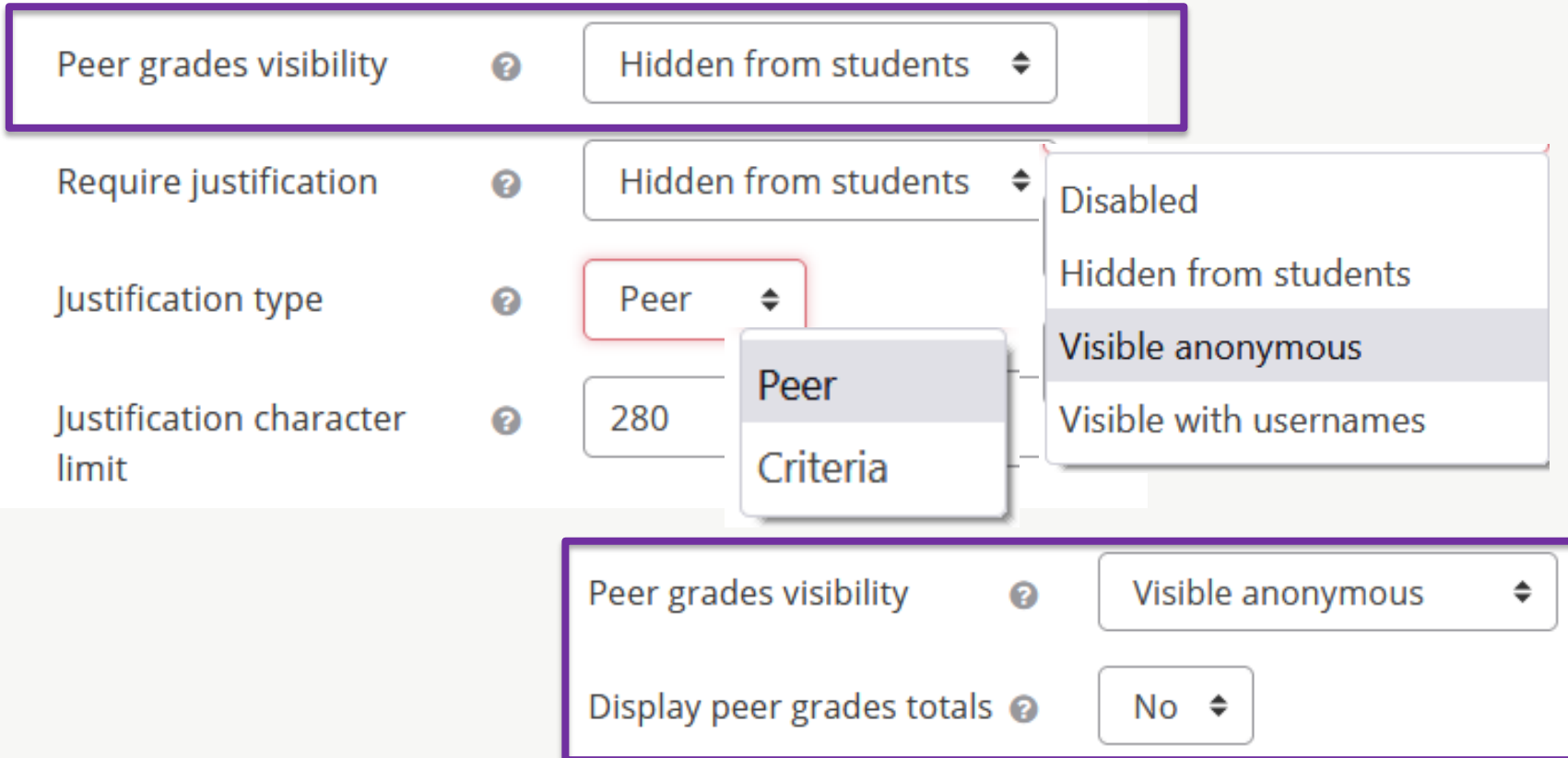

### **Default Criteria 1 Description**

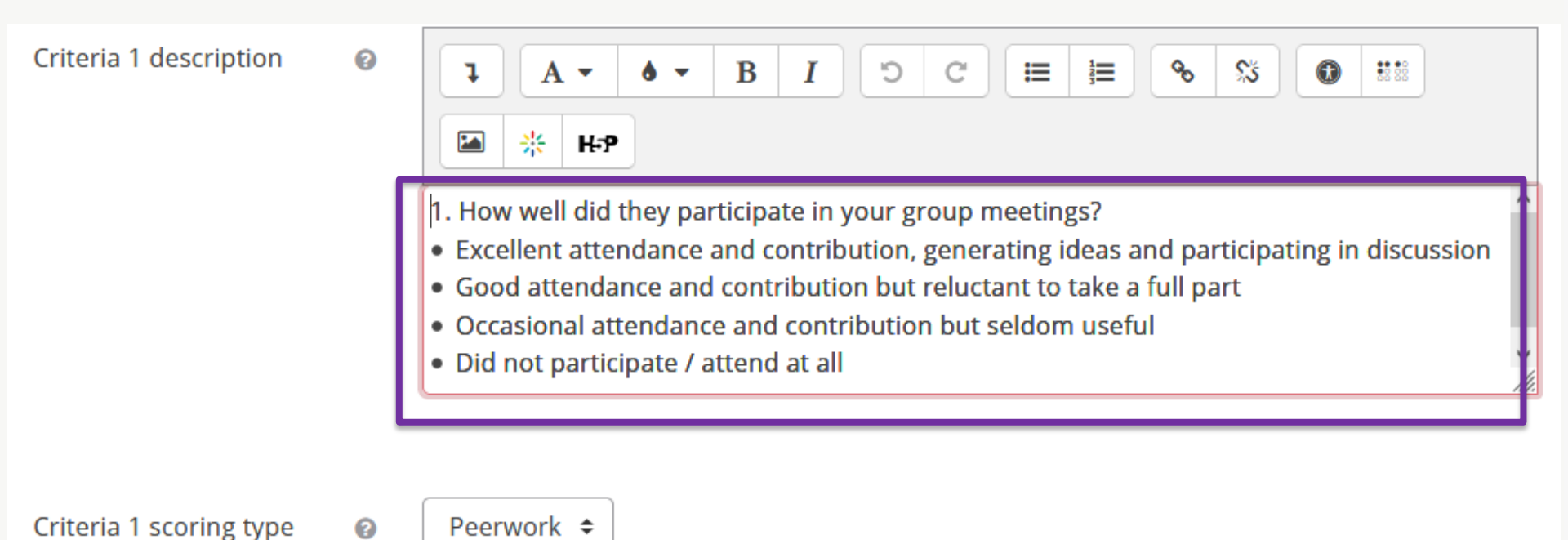

# Default Criteria Descriptions

0

0

Criteria 3 description

- 2. How much of a role did they play in carrying out the research and analysis?
- Excellent contribution, including following up unexpected leads
- Good contribution but not showing creative involvement
- Partial contribution: some work done, but often incomplete
- Did not contribute at all

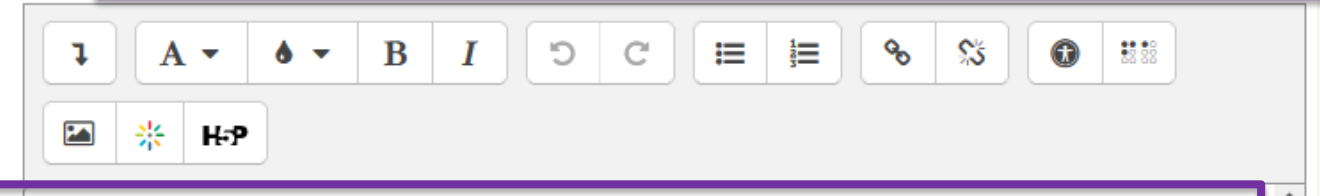

- 3. How fully did they participate in the writing / presentation of the final submission?
- Played a full part in the construction of the submitted piece of work
- Made some valuable contributions but left the hard work for others
- Contributed to a small extent, but the contributions needed to be edited
- Did not contribute at all

Criteria 3 scoring type

Peerwork 🗢

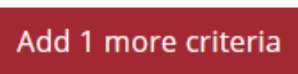

### Common module settings

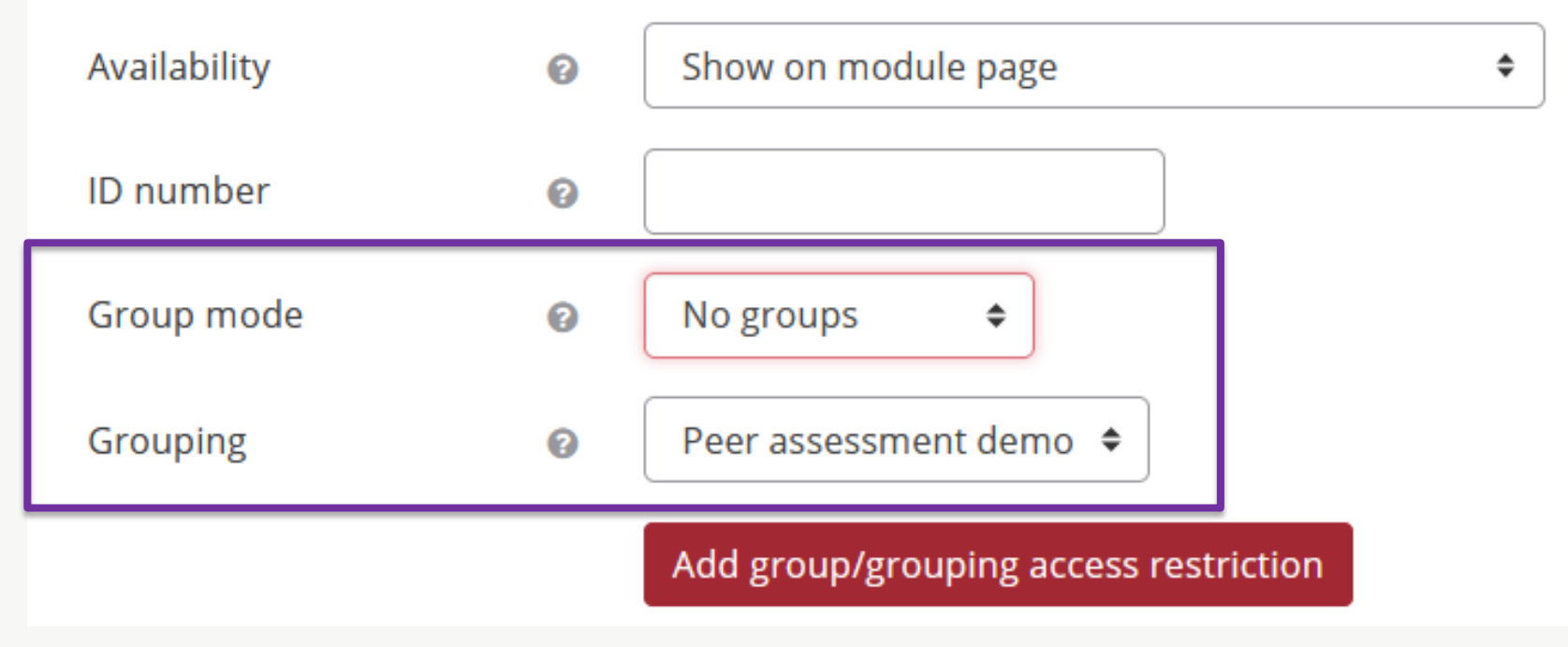

## Group submission

### Coursework 1

Please upload your group assessment and peer grades before the deadline.

#### Assignment

Assignment

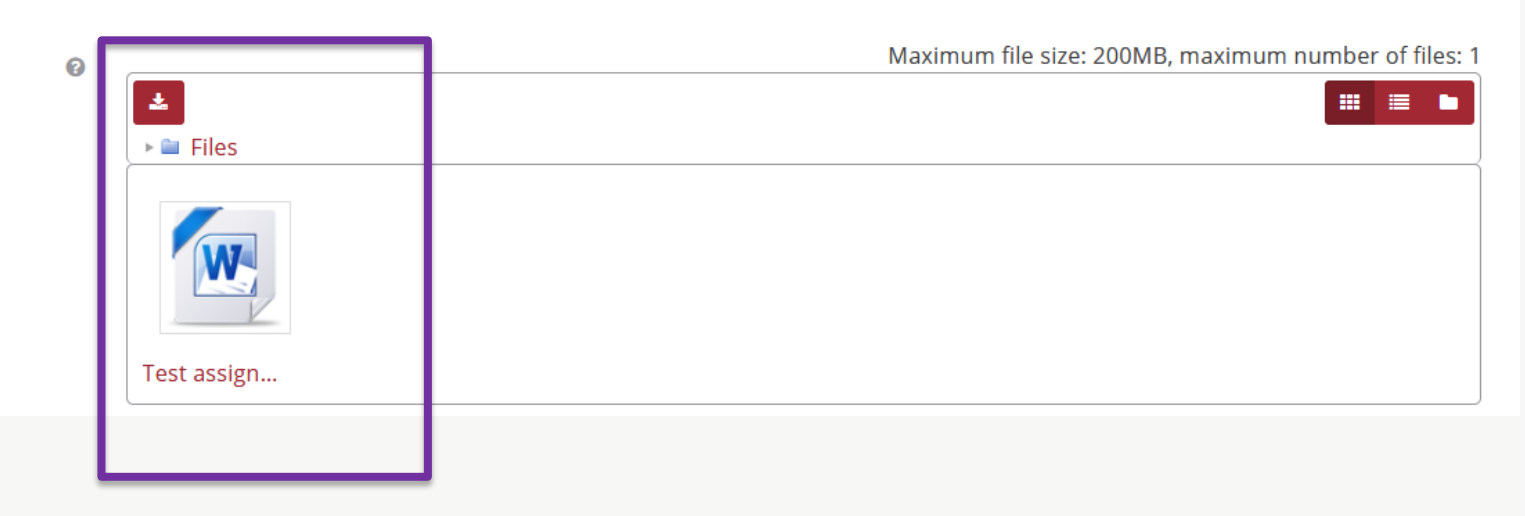

Collapse all

#### Grade your peers

1. How well did they participate in your group meetings?

- Excellent attendance and contribution, generating ideas and participating in discussion
- Good attendance and contribution but reluctant to take a full part
- Occasional attendance and contribution but seldom useful
- Did not participate / attend at all

|               | No           | Poor         | Good         | Full         |
|---------------|--------------|--------------|--------------|--------------|
|               | contribution | contribution | contribution | contribution |
| LEaD Student5 | 0            | 0            | 0            | ۲            |
| LEaD Student9 | 0            | 0            | 0            | ۲            |

2. How much of a role did they play in carrying out the research and analysis?

- Excellent contribution, including following up unexpected leads
- Good contribution but not showing creative involvement
- Partial contribution: some work done, but often incomplete
- Did not contribute at all

|               | No        | Poor           | Good          | l Full            |
|---------------|-----------|----------------|---------------|-------------------|
|               | contribut | tion contribut | tion contribu | tion contribution |
| LEaD Student5 | 0         | 0              | 0             | ۲                 |
| LEaD Student9 | 0         | 0              | 0             | O                 |

### Justification type: Peer

#### Justification

Add comments below justifying the scores you provided for each of your peers. Note: your comments will be hidden from your peers and only visible to teaching staff.

LEaD Student5

LEaD Student9

### Justification type: Criteria

#### Grade your peers

Note: your comments will be hidden from your peers and only visible to teaching staff.

- 1. How well did they participate in your group meetings?
- Excellent attendance and contribution, generating ideas and participating in discussion
- Good attendance and contribution but reluctant to take a full part
- Occasional attendance and contribution but seldom useful
- Did not participate / attend at all

|               | No<br>contribution | Poor<br>contribution | Good<br>contribution | Full<br>contributio | on Justification           |     |
|---------------|--------------------|----------------------|----------------------|---------------------|----------------------------|-----|
|               |                    |                      |                      |                     | Justification              |     |
| LEaD Student5 | 0                  | 0                    | 0                    | 0                   | 280 character(s) remaining | li, |
|               |                    |                      |                      |                     | Justification              |     |
| LEaD Student9 | 0                  | 0                    | 0                    | 0                   | 280 character(s) remaining | 11. |

### Summary of all group submissions

### Coursework 1

Please upload your group assessment and peer grades before the deadline.

Due date: Saturday, 26 June 2021, 5:10 PM

#### Time remaining: 21 hours 44 mins

| Group                                  | #                      | # peer                | Statu                                                       | S                                                                                                    | Grade             |            |
|----------------------------------------|------------------------|-----------------------|-------------------------------------------------------------|----------------------------------------------------------------------------------------------------|-------------------|------------|
| Group<br>A<br>Group<br>B<br>Group<br>C | members<br>3<br>3<br>3 | grades<br>3<br>3<br>3 | First s<br>June 2<br>First s<br>June 2<br>First s<br>June 2 | submitted by LEaD Student4 on Friday, 25 June 2021, 7:18 PM.Last edited on Friday, 25<br>2021, 7:18 PM.<br>submitted by LEaD Stduent8 on Friday, 25 June 2021, 6:49 PM.Last edited on Friday, 25<br>2021, 6:49 PM.<br>submitted by LEaD Student2 on Friday, 25 June 2021, 6:52 PM.Last edited on Friday, 25<br>2021, 6:52 PM. | - Ø<br>- Ø<br>- Ø | 0 -<br>0 - |
| Export all gr                          | oup grades             | Download all subr     | missions                                                    | Release all grades for all groups Clear all submissions                                                                                                    |                   |            |

#### Peer submission and grades

Submission(s)

#### Test assignment.doc

0

- 1. How well did they participate in your group meetings?
- Excellent attendance and contribution, generating ideas and participating in discussion
- Good attendance and contribution but reluctant to take a full part
- Occasional attendance and contribution but seldom useful
- Did not participate / attend at all

| LEaD S          | Student4LEaD Stu | dent5 LEaD Student9 |
|-----------------|------------------|---------------------|
| LEaD Student4 - | 5                | 5                   |
| LEaD Student55  | -                | 5                   |
| LEaD Student95  | 5                | -                   |

2. How much of a role did they play in carrying out the research and analysis?

- Excellent contribution, including following up unexpected leads
- · Good contribution but not showing creative involvement
- Partial contribution: some work done, but often incomplete
- Did not contribute at all

#### LEaD Student4LEaD Student5LEaD Student9

| LEaD Student4 - | 5 | 5 |
|-----------------|---|---|
| LEaD Student55  | - | 5 |
| LEaD Student95  | 5 | - |

The grade descriptors map to numbers for the calculation and in the lecturer view.

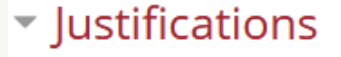

By LEaD Student4 for

### Justification type: Peer

By LEaD Student5 for

LEaD Student4 Good work

LEaD Student9

LEaD Student9 Good work

By LEaD Student9 for

LEaD Student4 Good group work by all

LEaD Student5 Great effort by whole team

Great effort by whole team

LEaD Student5 Good group work by all

#### Tutor grading

Group grade out of 100

#### Tutor grading

Group grade out of 100

Calculated grades

Feedback to group

| 1 A - 6 - | · В I Э | C 🔚 🗎 | E % % |  | 🛛 🖾 😽 | нэ |  |
|-----------|---------|-------|-------|--|-------|----|--|
|-----------|---------|-------|-------|--|-------|----|--|

#### Maximum size for new files: 200MB

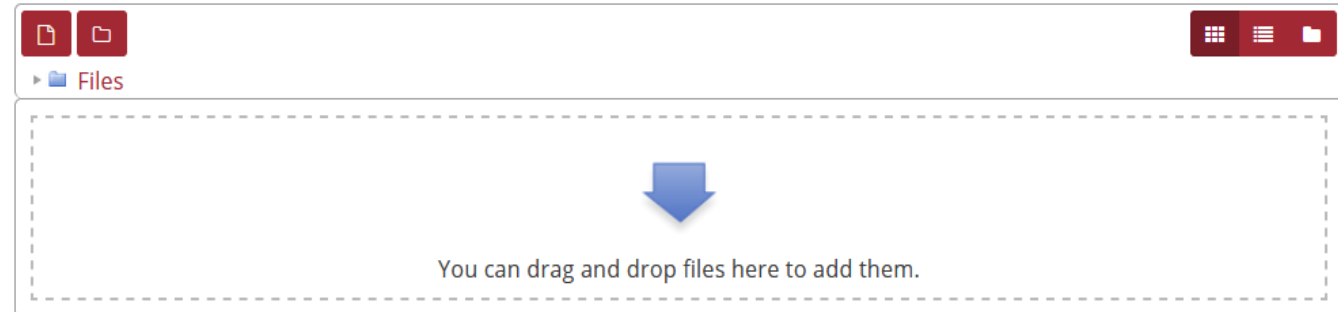

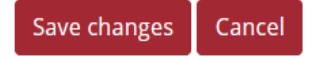

#### Feedback files

### Summary of all group submissions: Graded

### Coursework 1

Please upload your group assessment and peer grades before the deadline.

Due date: Friday, 25 June 2021, 7:30 PM

Assessment closed for: 7 mins 12 secs

| Group           | # mem    | bers # peer grade        | s Status                                               | Grade |
|-----------------|----------|--------------------------|--------------------------------------------------------|-------|
| Group A         | 3        | 3                        | Graded by Lisa Baker on Friday, 25 June 2021, 7:35 PM. | 67 🖋  |
| Group B         | 3        | 3                        | Graded by Lisa Baker on Friday, 25 June 2021, 7:35 PM. | 72 🖋  |
| Group C         | 3        | 3                        | Graded by Lisa Baker on Friday, 25 June 2021, 7:36 PM. | 69 🖋  |
| Export all grou | p grades | Download all submissions | Release all grades for all groups                      |       |

### Summary of grades for all students in a group

72

#### Tutor grading

Group grade out of 100

Calculated grades

| Name             | Contribution<br>@ | Calculated grade | Penalty | Final weighted<br>grade | Revised grade<br>© |
|------------------|-------------------|------------------|---------|-------------------------|--------------------|
| LEaD<br>Stduent8 | 0.8000            | 72.80            | 0%      | 72.80                   |                    |
| LEaD<br>Student1 | -1.3000           | 70.70            | 0%      | 70.70                   |                    |
| LEaD<br>Student3 | 0.4000            | 72.40            | 0%      | 72.40                   |                    |
| Total            |                   | 215.90           |         | 215.90                  |                    |

### Summary of grades for all students in a group

72

#### Tutor grading

Group grade out of 100

#### Calculated grades

| Name             | Contribution<br>© | Calculated grade | Penalty | Final weighted<br>grade | Revised grade<br>© |
|------------------|-------------------|------------------|---------|-------------------------|--------------------|
| LEaD<br>Stduent8 | 0.8000            | 72.80            | 0%      | 72.80                   |                    |
| LEaD<br>Student1 | -1.3000           | 70.70            | 0%      | 70.70                   | 72.00000           |
| LEaD<br>Student3 | 0.4000            | 72.40            | 0%      | 72.40                   |                    |
| Total            |                   | 215.90           |         | 215.90                  | 72.00              |
|                  |                   |                  |         |                         |                    |

### Grade override feature

| LEaD Student4L                 | EaD Student5 | 5 LEaD Student9 |
|--------------------------------|--------------|-----------------|
| LEaD Student4 - 5              |              | 5               |
| LEaD Student55 -               |              | 5               |
| LEaD Student95 5               |              | -               |
| Override peer grades given by: | Select 🗸     |                 |
|                                | LEaD Stud    | ent4            |
|                                | LEaD Stude   | ent5            |
|                                | LEaD Stud    | ent9            |

# Grade override feature

### Grades given by LEaD Student5

#### Criteria 1

- 1. How well did they participate in your group meetings?
- Excellent attendance and contribution, generating ideas and participating in discussion
- Good attendance and contribution but reluctant to take a full part
- Occasional attendance and contribution but seldom useful
- Did not participate / attend at all

| Grade for                                |   | LEaD Student4                                                        |  |
|------------------------------------------|---|----------------------------------------------------------------------|--|
| Grade                                    |   | Full contribution                                                    |  |
|                                          |   | ✓ Overridden                                                         |  |
| Final grade                              |   | Good contribution 🗢                                                  |  |
| Comments                                 | 0 | Student advised that they had checked the wrong box for this student |  |
|                                          |   |                                                                      |  |
| Grade for                                |   | LEaD Student9                                                        |  |
| <b>Grade for</b><br>Grade                |   | LEaD Student9 Full contribution                                      |  |
| <b>Grade for</b><br>Grade                |   | LEaD Student9 Full contribution Overridden                           |  |
| <b>Grade for</b><br>Grade<br>Final grade |   | LEaD Student9 Full contribution Overridden Full contribution \$      |  |

# Grade override feature: Reveal symbol showing overridden peer grade and final grade before overrides

67

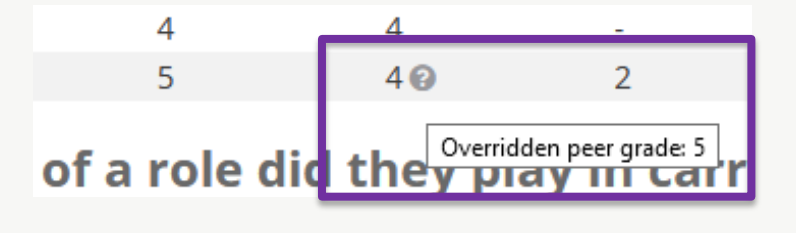

#### Tutor grading

Group grade out of 100

Calculated grades

| Name             | Contribution<br>@ | Calculated grade | Penalty | Final weighted<br>grade | Revised gra   |
|------------------|-------------------|------------------|---------|-------------------------|---------------|
| LEaD<br>Student4 | -0.4000           | 66.60            | 0%      | 66.60 🕄                 |               |
| LEaD<br>Student5 | 0.0000            | 67.00            | 0%      | Grade before over       | rrides: 67.00 |
| LEaD<br>Student9 | 0.4000            | 67.40            | 0%      | 67.40 🕄                 |               |
| Total            |                   | 201.00           |         | 201.00                  |               |

### **Continued Development**

Add grouping as a separate setting.
Allow decimals in grades.
Refine override comments:
Each overridden comment to be added to override reveal and made mandatory.

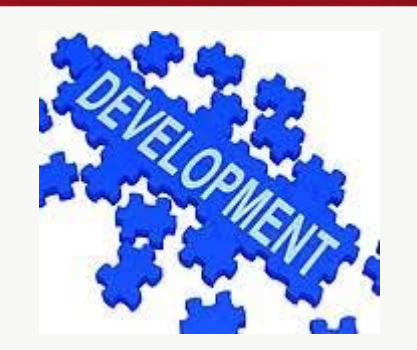

reveal and made mandatory.
 Minor refinements to the rebased calculation.

# **Questions?**

Lisa Baker Educational Technologist Learning, Enhancement and Development

City, University of London Northampton Square London EC1V 0HB United Kingdom

T: +44 (0)20 7040 3080 E: <u>l.k.baker@city.ac.uk</u>

www.city.ac.uk/lead

Twitter: @CityUniLEaD